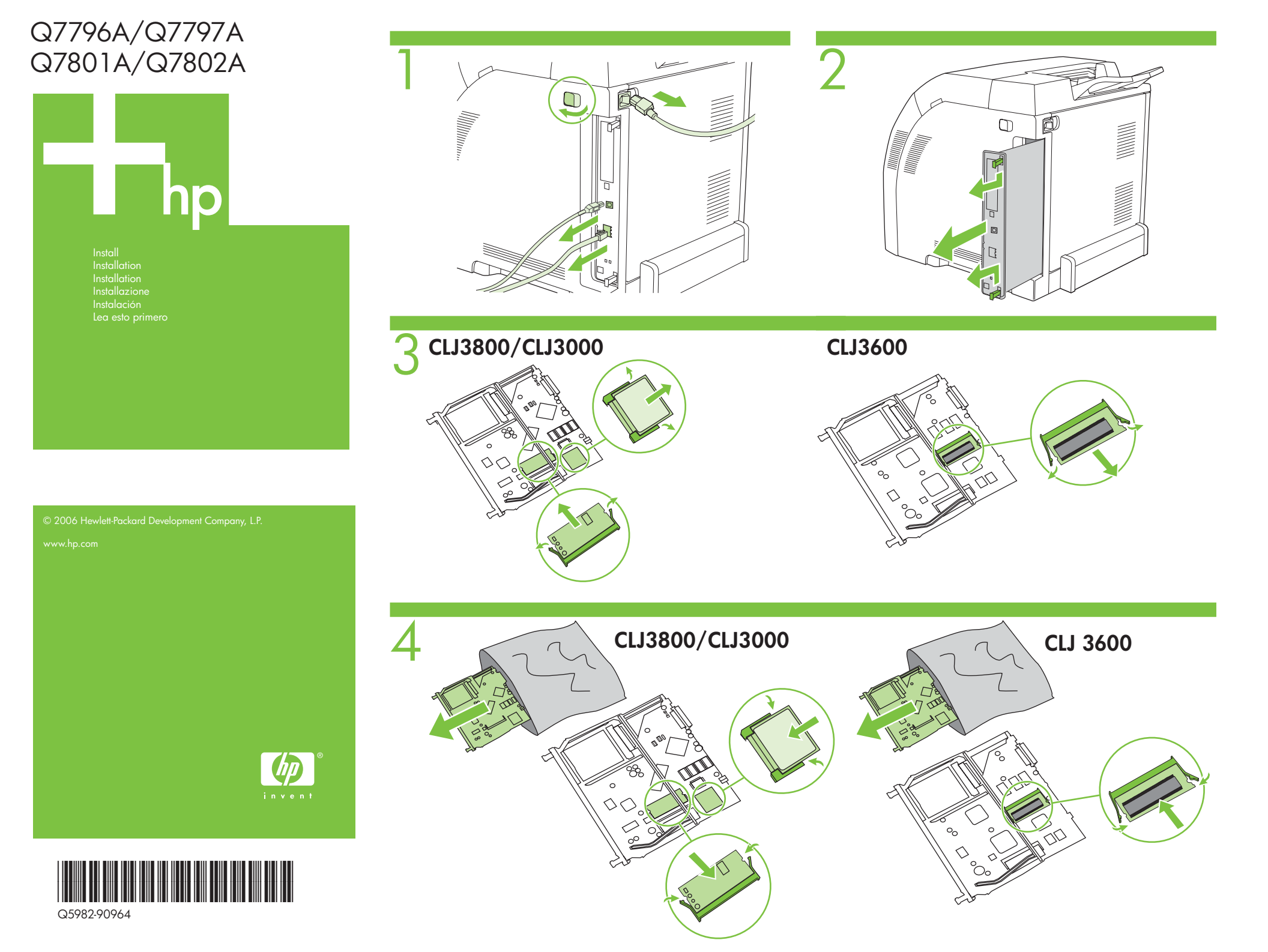

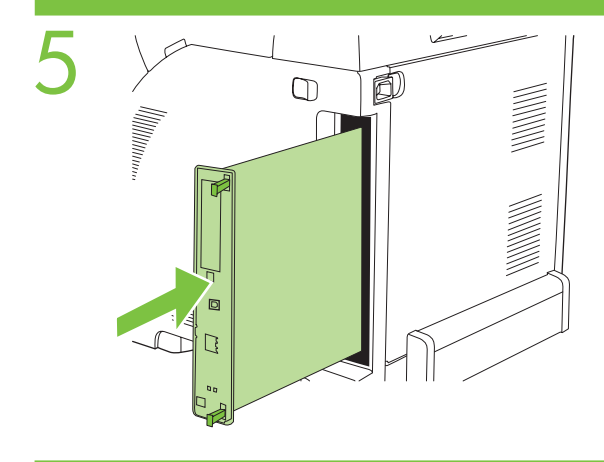

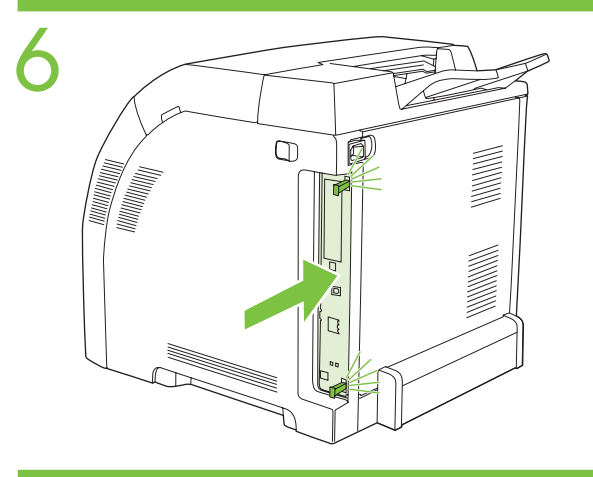

# Print a configuration page

- 1. Press ✓ (SELECT button) to open the menus.
- 2. Use ▲ (UP button) or ▼ (DOWN button) to scroll to INFORMATION, and then press 🗸 (SELECT button)
- 3. Use ▲ (UP button) or ▼ (DOWN button) to scroll to PRINT CONFIGURATION, and then press  $\checkmark$  (SELECT button).

- Impression d'une page de configuration
  Appuyez sur ✓ (SELECTIONNER) pour ouvrir les menus.
  Utilisez ▲ (HAUT) ou ▼ (BAS) pour accéder à INFORMATIONS, puis appuyez sur ✓ (SELECTIONNER).
- 3. Utilisez ▲ (HAUT) ou ▼ (BAS) pour accéder à IMPRIMER CONFIGURATION, puis appuvez sur 🗸 (SELECTIONNER).

## Konfigurationsseite drucken

- Drücken Sie ✓ (Schaltfläche AUSWÄHLEN) um die Menüs zu öffnen. Wechseln Sie mit ▲ (Schaltfläche NACH OBEN) oder ▼ (Schaltfläche NACH
- 2 UNTEN) zu INFORMATIONEN, und drücken Sie dann 🗸 (Schaltfläche AUSWÄHLEN).
- Wechseln Sie mit ▲ (Schaltfläche NACH OBEN) oder ▼ (Schaltfläche NACH UNTEN) zu KONFIGURATION DRUCKEN, und drücken Sie dann ✓ (Schaltfläche AUSWÄHLEN).

## Stampa di una pagina di configurazione

- 1. Premere 🗸 (tasto SELEZIONE) per accedere ai menu.
- 2. Utilizzare ▲ (tasto freccia in alto) o ▼ (tasto freccia in basso) per visualizzare l'opzione INFORMAZIONI, quindi premere 🗸 (tasto SELEZIONE).
- Utilizzare ▲ (tasto freccia in alto) o ▼ (tasto freccia in basso) per visualizzare l'opzione STAMPA CONFIGURAZIONE, quindi premere 🗸 (tasto SELEZIONE).

### Imprima una página de configuración

- Pulse ✓ (botón SELECCIONAR) para abrir los menús.
- Utilice ▲ (botón ARRIBA) o ▼ (botón ABAJO) para desplazarse hasta la opción 2. INFORMACIÓN y, a continuación, pulse 🗸 (botón SELECCIONAR).
- Utilice ▲ (botón ARRIBA) o ▼ (botón ABAJO) para desplazarse hasta la opción IMPRIMIR CONFIGURACIÓN y, a continuación, pulse ✓ (botón SELECCIONAR). 3.

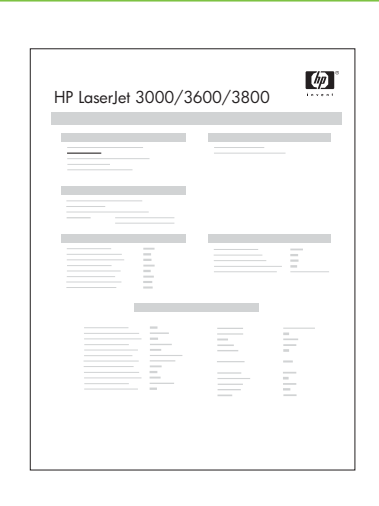

- 1. The Firmware Datacode should be updated.
- 2. Card Slot 2: 32 MB F/W FLASH: 2 MB

1. Le code de données du micrologiciel doit être mis à jour. 2. Logement 2: 32 MB F/W FLASH: 2 Mo

1. Der Firmware-Datencode wurde aktualisiert.

2. Kartensteckplatz 2: 32 MB F/W Flash: 2 MB

È necessario aggiornare il codice del firmware.
 Slot scheda 2: 32 MB FW Flash: 2 MB

1. Se actualizará el código de datos del firmware. 2. Ran. tarj. 2: 32 MB F/W FLASH: 2 MB

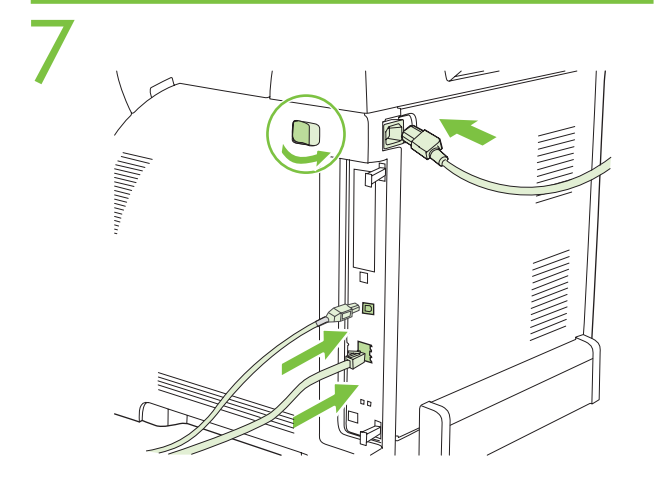